# Form I-9 Employment Eligibility Verification Global Self Service Reference Guide U.S. Employees

Employers must complete a Form I-9 to document verification of the identity and employment authorization of each new employee (both citizen and non-citizen) hired to work in the United States.

UnitedHealth Group utilizes an electronic Form I-9 for employees who are able to physically meet with a Form I-9 Authorized Representative/Approver (e.g., Trainer, Supervisor, Manager, other UnitedHealth Group Employee, etc.) is unable to review an employees work authorization document(s) in person, please review the Form I-9 Instructions or contact HRdirect at 800-561-0861.

Newly hired and rehired employees must complete and sign Section 1 of Form I-9 no later than the first day of employment. The identity and employment eligibility document(s) must be examined within three (3) business days of the date employment begins. For example, if an employee begins employment on Monday, the manager must complete Section 2 by Thursday of that week.

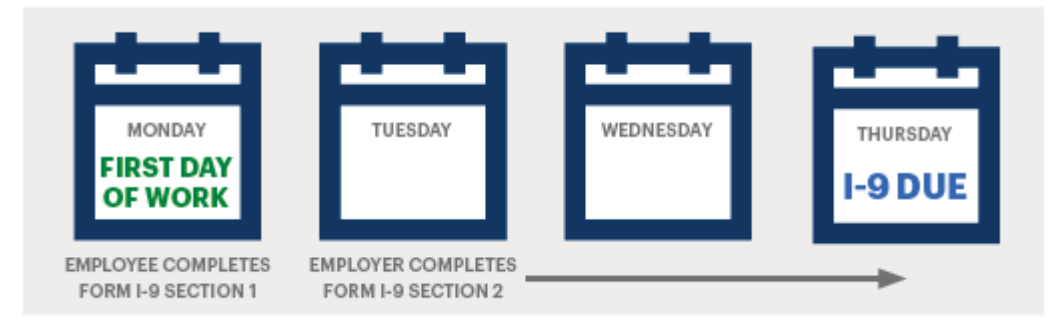

### **Reference Guide Contents**

| Access Global Self Service                          | 2  |
|-----------------------------------------------------|----|
| Section 1: Employee Completes Section 1 of Form I-9 | 2  |
| Section 2: Approver Validates and Approves Form I-9 | 4  |
| Changing the Approver on Form I-9                   | 6  |
| Receipts for WorkAuthorization Document(s)          | .7 |

### Access Global Self Service (GSS) via the following:

- 1. Intranet: http://globalselfservice.uhg.com
- 2 Internet: https://globalselfservice.unitedhealthgroup.com

### Section 1: Employee Completes Section 1 of Form I-9:

- From the home page of GSS click on the 'Complete Section 1 of Form I-9' link or follow the path of Main Menu > Self Service > Personal Information > Complete Section 1 of Form I-9.
- Employees will be required to re- enter their password due to the sensitive data on the following pages.
- 3. Review personal information listed on the I-9 Validation page. If any of the information is incorrect contact <u>HRdirect</u>, and exit the form.
- The Authorized Representative/Approver will default to the employee's manager. *Note:* If another Authorized Representative (e.g., Trainer, Supervisor, Other UHG Employee, etc.) will serve as the Approver follow directions listed on page 6.
- 5. If all information is correct, press "Confirm."
- Review Section 1 and add any Other Last Names Used. E-mail and Phone Number are optional.
- Attest to citizenship or immigration status by selecting the appropriate radio button.
- Check the two attestation boxes. The electronic signature box will only appear once both attestation boxes are checked.

### UNITEDHEALTH GROUP

| Favorites Main Menu                                 |                                                     |                                                              |
|-----------------------------------------------------|-----------------------------------------------------|--------------------------------------------------------------|
|                                                     | ¢                                                   |                                                              |
| Self Service                                        |                                                     |                                                              |
| Employee Manager Self Service                       | Time Reporting                                      | :                                                            |
| Complete Self Evaluation                            | Personal Information     MAP                        | Personal Information Summary                                 |
| Provide Colleague Input     Provide Colleague Input | Payroll and Compensation<br>LearnSource Quick Links | Home and Mailing Address<br>Phone Numbers<br>Email Addresses |
| Complete Section 1 of Form I-9                      |                                                     | Emergency Contacts<br>Name Change                            |
| Complete and submit an electronic based I-s         | r Form.                                             | Complete Section 1 of Form I-9<br>Bace/Ethnicity             |

### Citizenship and Employment Authorization

I am aware that federal law provides for imprisonment and/or fines for false statements or use of false documents

- I attest, under penalty of perjury, that I am (check one of the following):
   A citizen of the United States
   ?

   A citizen of the United States
   ?

   A hawful Permanent Resident (Allen Registration Number/USCIS Number)
   ?

   An able authorized to work
   ?
- until (expiration date, if applicable, mm/dd/yyyy):

I confirm that the Last Name, First Name, Date of Birth and Socia

I attest under penalty of perjury that I am the individual specified named in Section 1, that the documents presented appear genui the U.S., and that the act of typing my name below and clicking t the Section 2 Signature of Employer or Authorized Representation

- Electronically sign the Form I-9 by typing your name exactly as it appears.
- Select whether or not you used a Translator.
   Note: If you need a translator you must submit a paper Form I-9. Stop the I-9 process and call <u>HRdirect</u> for assistance.
- Ensure all information is accurate. The system will only allow one submission per day.
- 12. Select 'Click to Finish" to complete Section 1.
- Present a List A, or a List B and List
   <u>C document</u> to the Authorized
   Representative/Approver assigned.
   Documents must be unexpired.
- 14. If you submitted Section 1 with incorrect Information or need to make changes, follow the directions on Page 2.
   Note: You can only submit Section 1 once per day.

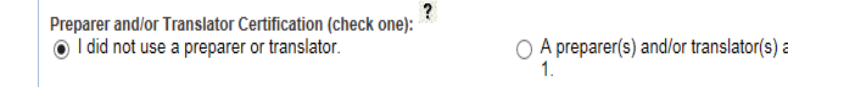

I attest, under penalty of perjury, that I have assisted in the completion of this form and that to the best of  $\boldsymbol{\pi}$ 

Click to Finish

Section 1. Employee Information and Attestation (Employees must complete and ele of employment, but not before accepting a job offer.)

| SHAH                          | TRISTAN                       |                        |
|-------------------------------|-------------------------------|------------------------|
| Address (Street Number and Na | me) ?                         | Apt. Number <b>?</b>   |
| 123 STREET                    |                               | N/A                    |
| Date of Birth (mm/dd/yyyy) ?  | U.S. Social Security Number ? | Employee's E-mail Addr |
| 01/01/1980                    | 999-99-9999                   | N/A                    |

# Section 2: Authorized Representative/Approver Validates and Approves Form I-9:

Once an employee has successfully submitted Section 1 of Form I-9, the Authorized Representative/Approver needs to review the employment authorization document(s) and enter the appropriate information into GSS. The Authorized Representative/Approver will receive an e-mail containing a link to Complete Section 2 of the Form I-9. To begin Section 2, the Authorized Representative must physically meet with the employee to authorize the documentation presented.

 Authorized Representative/Approvers can click the link in the email received or log on to Global Self Service and follow the path: *Main Menu > Self* Service > Personal Information > Complete Section 2 of Form I-9.

**Note:** If an Authorized Representative/Approver feels they are not the appropriate person to approve the Form I-9 they may reject the form by clicking '**Reject**'. This will notify the employee to submit a new form to a new approver.

- 2. Authorized Representative/Approver will be required to re- enter their password due to the sensitive data on the following pages.
- Select the employee from the list of I-9s pending approval.

*Note:* If this page states "you do not have any pending I-9 forms to approve" please ensure the employee has successfully submitted Section 1 of Form I-9.

- 4. Scroll down to Section 2.
  - If the employee presents a List A document, select the radio button next to List A.
  - If the employee presents a List B and a List C document, selectthe radio button next to List B.
- 5. Select the appropriate **Document Title** from the drop down.
- 6. In some instances the **Issuing Authority** field will populate based on the document title selected.

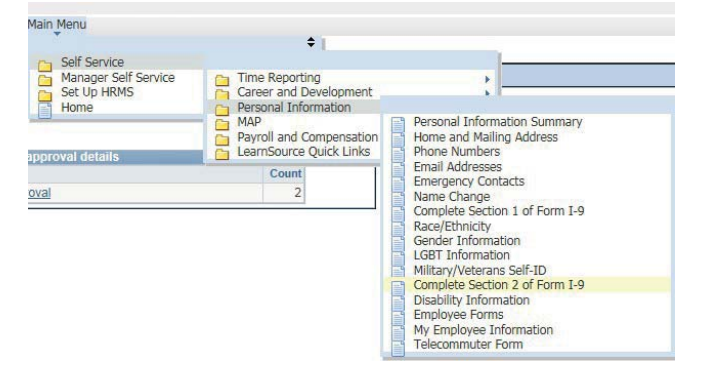

|                               |                    |          |                    |                         |                                          |             |                                             |                                           | -                           |
|-------------------------------|--------------------|----------|--------------------|-------------------------|------------------------------------------|-------------|---------------------------------------------|-------------------------------------------|-----------------------------|
| mployee info from             | m Section 1 7      | Last Nan | ie (Family Name) ? | First                   | same(Given Name)                         | Y MI        | Citizenship/In                              | nmgration Status Y                        |                             |
|                               |                    | SHAH     |                    | TRA                     | STAN                                     | G           | 1. Citizen                                  |                                           |                             |
|                               |                    |          | Instructions       | Start Ove               | r Print                                  |             |                                             |                                           |                             |
| Sentity and Employ            | cyment Authoriza   | tion     | Document           | 7                       | dentity                                  |             | AND Document Life                           | Employment Autho                          | noitation                   |
| dentity and Employ            | oyment Authoriza   | tion     | Document           | ?                       | dentity                                  |             | Document Title                              | Employment Autho                          | nization                    |
| te ?                          |                    | Q        | Title<br>Issuing   | ?                       |                                          |             |                                             |                                           |                             |
| thority<br>cument             | 7                  | - 3      | Authority<br>State |                         |                                          |             | Issuing                                     | 7                                         |                             |
| mber<br>piration Date (if a   | any) 7             | в        | Document Nu        | mber ?                  |                                          |             | Authority<br>Document Nur                   | mber ?                                    |                             |
| m/dd/yyyy)<br>emporary Receip | t (If Applicable): |          | Expiration De      | te (if any)(            | mmiddiyyyy) 7                            |             | Expiration Dat                              | e (if any)                                | 7                           |
|                               |                    |          | *Temporary Re      | ceipt (If A             | oplicable):                              |             | *Temporary R                                | eceipt (If Applicable)                    | : 🗉                         |
| Cument Title                  | r.                 |          | "Check the 'Te     | mporary F<br>applied to | eceipt' box ONLY it<br>replace a documen | f the emplo | yee has presented a<br>lost, stolen or dama | an acceptable receip<br>ged. The employee | t showing th<br>must preser |

Employer Completes Next Page

- 7. Enter the Document Number.
- Enter the Expiration Date (if applicable).
   Note: Please see section on Receipt Documents on page 7.
- 9. Confirm all document information is accurate.
- If a List A document(s) is used, upload the List A document to the Upload Supporting List A Documents option

*Note:* If the employee used a List B and List C document this option will not be available, and no documentation will be uploaded as it is not required.

### To Upload:

- 1. Save List A document
- 2. Enter List A document information in Section 2
- 3. Click "Upload Supporting Documents" button
- 4. Upload Document and Return to Section 2

| ;   | Document Title ?<br>Issuing Authority ? Step<br>Document Number ? | 2 |        |          |           |       |          |    |     |
|-----|-------------------------------------------------------------------|---|--------|----------|-----------|-------|----------|----|-----|
|     | Expiration Date (if any)(mm/dd/yyyy)                              | ? |        |          |           |       |          |    |     |
|     | Upload Supporting List A Documents                                |   |        |          |           |       |          |    |     |
| Upi | load I-9 Supporting Document                                      |   |        | Find     | View All  | First | ▲ 2 of 7 |    | ast |
|     |                                                                   | ſ | Linioa | d LQ Sun | nortina ( | )ocum | ant      | 10 | +   |

|                                | Upload I-9 Supporting Document           |
|--------------------------------|------------------------------------------|
|                                | Return To Complete Section 2 of Form I-9 |
| Step 3                         |                                          |
| Ipload I-9 Supporting Document | Find   View All First 🛛 6 of 6 D         |
|                                | Upload I-9 Supporting Document           |
| TEST 19 02.pdf                 | Delete I-9 Supporting Document           |
| Step 4                         | Return To Complete Section 2 of Form I-9 |

- 11. Check the Certification box.
- 12. The electronic signature will appear.
- Electronically sign the Form I-9 by typing your name exactly as it appears, and clicking 'Electronically Sign'.

#### Certification

■ Lattest under penalty of perjury that I am the individual specified in Section 2 of the I-9, that I have read the employee named in Section 1, that the documents presented appear genuine on their face and appear to r authorized to work in the U.S., and that the act of typing my name below and clicking the "Electronically Sig in so doing attest as indicated on the Section 2 Signature of Employer or Authorized Representative line of

| The employee's first day of employment (mm/dd/yyyy): ? | 01/01/2017                                                                                                   |  |
|--------------------------------------------------------|----------------------------------------------------------------------------------------------------|--|
| Tran Doe                                               |                                                                                                    |  |
| Signature of Employer ? Tran Doe                       | Please enter your name exactly as it app<br>above and then push the button below to<br>your acknowledgement. |  |
| Employer's Business or Organization Address            | City or Town ?                                                                                               |  |
| 9900 BREN ROAD E                                       | MINNETONKA                                                                                                   |  |

Electronically Sign

# Changing the Approver on Form I-9:

Employees can only change the Authorized Representative/Approver for their Form I-9. Employees should change the Authorized Representative/Approver from the Form I-9 Validation page prior to electronically signing Section 1 of the form. If an employee electronically signs the Form I-9 and needs to change the Authorized Representative/Approver they can change the approver at any time using the validation page.

| 1. | Click on 'Change Approver.'                    | JACKSONVILLE FL FL 32256                                                                                                    |                                                                                                    |  |  |  |
|----|------------------------------------------------|----------------------------------------------------------------------------------------------------|----------------------------------------------------------------------------------------------------|--|--|--|
|    |                                                | Approver                                                                                                    |                                                                                                    |  |  |  |
|    |                                                | John Doe                                                                                                    |                                                                                                    |  |  |  |
|    |                                                | Change Approver                                                                                                    |                                                                                                    |  |  |  |
|    |                                                | *NOTE* Employees that require a preparer and/or translat<br>1-800-561-0861, 7 a.m 7 p.m. CT, Monday - Friday and                                                                                                    | or to complete Section 1 of the Form I-9 should contact HRdirect al<br>request a paper Form I-9 and Instructions.                        |  |  |  |
|    |                                                | If your address is incorrect or needs to be updated, please<br>If your Name, Date of Birth, or Social Security Number are<br>Call HRdirect at 800-561-0861, 7 a.m 7 p.m. CT, Monda                                              | go to <u>Self Service</u> and update your personal information.<br>incorrect, you must make this change through HRdirect.<br>y - Friday. |  |  |  |
| 2. | Enter the Authorized                           | Do not proceed with confirming your data and comple                                                                                                    | ting your I-9 until all information has been corrected.                                                                                  |  |  |  |
|    | Representative/Approver's Last and First name. | Cancel Confirm I have reviewed the                                                                                                    | e information above and confirm that it is accurate.                                                                                     |  |  |  |
|    |                                                | Approver ID:                                                                                                    | begins with 🗸                                                                                                    |  |  |  |
|    |                                                | Last Name:                                                                                                    | begins with 🗸 Doe                                                                                                    |  |  |  |
|    |                                                | First Name:                                                                                                    | begins with 🗸 Tran                                                                                                    |  |  |  |
|    |                                                | Display Name:                                                                                                    | begins with 🗸                                                                                                    |  |  |  |
| 3. | Click ' <b>Look Up</b> .'                      | Business Segment Internal Desc:                                                                                                    | begins with 🗸                                                                                                    |  |  |  |
|    |                                                | Department:                                                                                                    | begins with 🗸                                                                                                    |  |  |  |
| 4. | Search results will populate, click            | Location Code:                                                                                                    | begins with 🗸                                                                                                    |  |  |  |
|    | on the correct person.                         |                                                                                                    |                                                                                                    |  |  |  |
| 5. | The new Authorized                             | Look Up Clear Cancel                                                                                                    | Basic Lookup                                                                                                    |  |  |  |
|    | Representative/Approver will populate.         | Tran Doe                                                                                                    |                                                                                                    |  |  |  |
|    |                                                | Change Approver                                                                                                    |                                                                                                    |  |  |  |
|    |                                                | *NOTE* Employees that require a prep<br>1-800-561-0861, 7 a.m 7 p.m. CT, N                                                                                                    | parer and/or translator to complete Sectio<br>fonday - Friday and request a paper Fori                                                   |  |  |  |
| 6. | Click ' <b>Confirm</b> .'                      | If your address is incorrect or needs to be updated, please go to <u>Self S</u><br>If your Name, Date of Birth, or Social Security Number are incorrect, yo<br>Call HRdirect at 800-561-0861, 7 a.m 7 p.m. CT, Monday - Friday. |                                                                                                    |  |  |  |
|    |                                                | Do not proceed with confirming you                                                                                                    | ur data and completing your I-9 until a                                                                                                  |  |  |  |
|    |                                                | Cancel Confirm                                                                                                    | I have reviewed the information above a                                                                                                  |  |  |  |

## Receipts for Work Authorization Document(s)

Employees may present a "receipt" in place of a List A, List B, or List C document. <u>An acceptable receipt</u> is valid for a short period of time, the employee must present the actual document within 90 days from the date of hire. To document that a receipt on the Form I-9:

- 1. Review the receipt document provided by the employee.
- 2. Select the appropriate **Document Title**.
- In some instances the Issuing Authority field will pre-populate based on the document title selected.
- 4. Enter the receipt **Document Number**.
- 5. Select the **Temporary Receipt** radial button.
- 6. The expiration date field will automatically populate to 90 days from the date of hire.
- Once the employee receives the original document, a new Form I-9 must be completed: *Note*: Approver will follow steps in *Section 2: Approver Validates and Approves Form I-9.*

| List A                                                                                                    | OI |
|----------------------------------------------------------------------------------------------------|----|
| Identity and Employment Authorization                                                                                                    |    |
| Document Title? US Passport V                                                                                                    |    |
| Issuing <b>?</b> US Department of State<br>Authority<br>Document <b>?</b> 123456789<br>Number<br>Expiration Date (if any) <b>?</b> 01/25/2024 <b>3</b><br>(mmrodryyyy)<br>*Temporary Receipt (If Applicable): |    |
|                                                                                                    | ;  |
| Document Title ?                                                                                                    | L  |